------以下是架叢集步驟-------

cat /etc/issue#確定版本 su - #使用者切換成root cd /usr/local將下列檔案載入路徑 1.apache-maven-3.2.3-bin.tar.gz . 2.hadoop-2.4.1.tar.gz . 3.scala-2.11.2.tgz . 4.jdk-8u20-linux-x64.tar.gz .

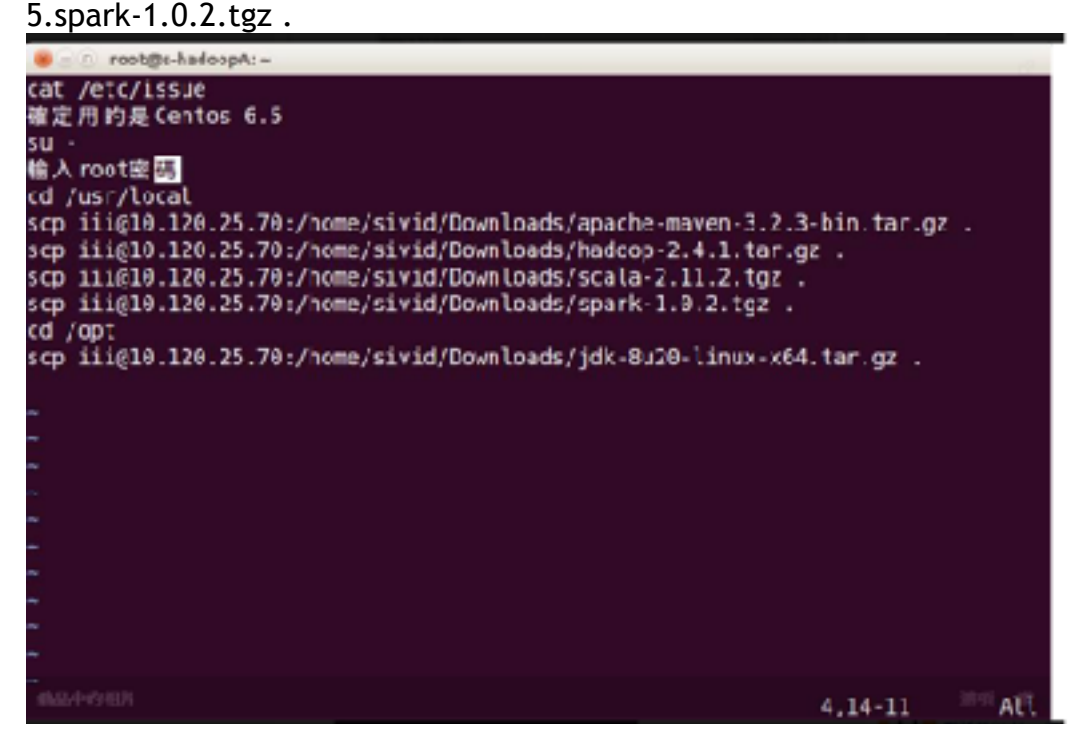

#解壓縮 tar -xvf #上述檔案解壓縮 #JDK jdk8放到/opt 解壓縮 cd /opt #切換到opt資料夾 tar -xvf jdk-8u20-linux-x64.tar.gz

#設定soft link ln -s jdk1.8.0\_20 jdk8 #有點類似windows的複製捷徑,用於此的原因是因為說如果未來版本更新,只 要改一個路徑。 # hadoop放到/usr/local #解壓縮 設定soft link: ln -s

cd /usr/local 切換到local資料夾 tar -xvf hadoop-2.4.1.tar.gz #解壓縮hadoop ln -s hadoop-2.4.1 hadoop #複製成捷徑 #spark同上, 還有Maven,scala也是 #新增檔案 /etc/profile.d/myenvvars.sh #亦可先將路徑cd至profile.d 在 touch生檔

# vi /etc/profile.d/myenvvars.sh #可將vi換成gedit,但要注意權限! myenvvars.sh內容如下:

(複製下列內容) export JAVA\_HOME=/opt/jdk1.8.0\_20 export JRE\_HOME=/opt/jdk1.8.0\_20/jre export MAVEN\_OPTS="-Xmx2g -XX:MaxPermSize=512M -XX:ReservedCodeCacheSize=512m" export HADOOP\_HOME=/usr/local/hadoop export SPARK\_HOME=/usr/local/spark export M2\_HOME=/usr/local/spark export PATH=\$PATH:\${HADOOP\_HOME}/bin/:\${SPARK\_HOME}/bin/:/usr/ local/scala/bin/:\${M2\_HOME}/bin/:\${JAVA\_HOME}/bin

#確認內容

cat /etc/profile.d/myenvvars.sh terminal下顯示

-----

# master node的/usr/local/spark(切換到"spark"資料夾,not "Hadoop") 用 maven compile, 指令如下: su - #使用者切換成root cd /usr/local/spark切換到"spark"資料夾 mvn -Pyarn -Phadoop-2.4 -Dhadoop.version=2.4.1 -DskipTests clean package

(複製上述code來compile spark注意版本問題)

# Create Hosts su - #使用者切換成root gedit cd /etc/hosts編輯hosts 設定如下: 127.0.0.1 localhost.localdomain localhost ::1 localhost6.localdomain6 localhost6 10.120.25.xxx master\_node\_name #xxx.xxx.xxx # 10.120.25為資策會IP 10.120.25.xxx slave\_node\_name 10.120.25.xxx slave\_node\_name 10.120.25.xxx slave\_node\_name

# 設定SSH service sshd start

# 開機啟動設定
 chkconfig sshd on
 #檢查狀態
 chkconfig sshd --list
 # 關閉防火牆
 service iptables stop
 ^^^^你 防火牆狀態

#關閉IPV6

(下述指令照key in) echo "# disable ipv6" | sudo tree -a /etc/ssctl.conf echo "# disable ipv6" | sudo tee -a /etc/sysctl.conf echo "net.ipv6.conf.all.disable\_ipv6 = 1" | sudo tee -a /etc/sysctl.conf echo "net.ipv6.conf.default.disable\_ipv6 = 1" | sudo tee -a /etc/sysctl.conf # install CSSH # http://www.unixmen.com/clusterssh-manage-multiple-ssh-sessions-onlinux/ (上述為教學網址) rpm -ivh http://dl.fedoraproject.org/pub/epel/6/i386/epelrelease-6-8.noarch.rpm yum install clusterssh -y

clusters = hadoop Hadoop = a@HMaster b@HSlave-1 c@HSlave-2 d@HSlave-3

#當執行 "cssh hadoop" 會自動啟動 clusters

shutdown -rh now #重新啟動

#以下開始製作機器

#複製VM(直接進資料夾複製資料夾) 重啟後設定IP 及修改hostname

在/etc/hosts

xxx.xxx.xxx.xxx xxxx\_node\_names#格式如上述,將master Node和Data Node 加入

gedit /etc/sysconfig/network

HOSTNAME=xxxxxx #修改hostname

Reboot #重新啟動

# 設定SSH 連線

#由Master啟動workers cssh Hadoop #在MasterNode 輸入指令啟動 #輸入密碼

| <b>m</b>                                                             | CSSH: redt@IIIMster                    | - 🗆 X | m                                                            | CSSH: root@llis01                                                                  | _ 🗆 X |
|----------------------------------------------------------------------|----------------------------------------|-------|--------------------------------------------------------------|------------------------------------------------------------------------------------|-------|
| rootik iimetar z pazz<br>Lati lugin, ter Sp-<br>frootikilingar († () | Wert‡<br>18 19:10:21 30:4 fru⊭ 11:1201 |       | rootik moti z per<br>kool Daging Der 3<br>(rootikil Dole ")+ | nerst:<br>or 15 15:15:10:10:3014 frum 11 (rout)<br><b>FRSH (A)</b> _ fill <b>X</b> |       |
|                                                                      |                                        |       |                                                              | The Books Cood Hop                                                                 |       |
| Sant Louist Top San<br>Several Those - In ()                         | 10 13115733 30.4 from 11 161647        |       | test tesser for a<br>location of the                         | go 1a 1941a <i>tik 30</i> 14 ficer 11182                                           |       |
|                                                                      |                                        |       |                                                              |                                                                                    |       |
|                                                                      |                                        |       |                                                              |                                                                                    |       |
|                                                                      |                                        |       |                                                              |                                                                                    |       |

ssh-keygen -t rsa -P ""#產生ssh-keygen
#設定互通
ssh-copy-id -i \$HOME/.ssh/id\_rsa.pub master\_node\_name
ssh-copy-id -i \$HOME/.ssh/id\_rsa.pub slave\_node\_name
ssh-copy-id -i \$HOME/.ssh/id\_rsa.pub slave\_node\_name
ssh-copy-id -i \$HOME/.ssh/id\_rsa.pub slave\_node\_name
#上述執行完後用 ssh xxxx\_node\_name測試是否不用輸入密碼

#測試每一個連線

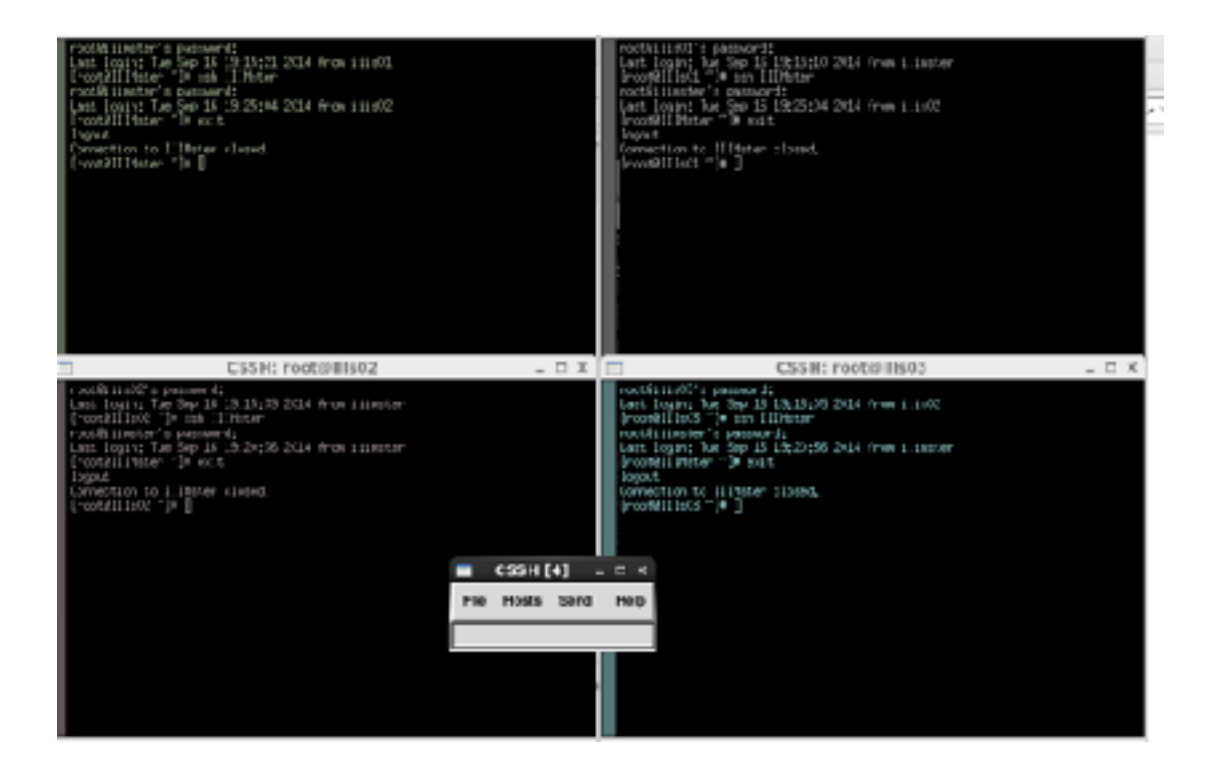

```
------以上是架叢集步驟------09/16
------以下開始架hadoop------09/19
vim /etc/vimrc 將下列內容貼在檔案中:
set tabstop=4
set shiftwidth=4
set expandtab
service ntpd start
chkconfig ntpd on
cd /usr/local/hadoop/etc/hadoop #注意:下述指令都在該路徑下執行
vim core-site.xml#以vim編輯core-site.xml
按 I 進入編輯模式,將下列內容貼在檔案中(請先到configuration段落):
<configuration>
      <property>
             <name>fs.default.name</name>
                    <value>hdfs://master:9000</value>
                    # 把 master 改成主要機器的 name
      </property>
      <property>
             <name>hadoop.tmp.dir</name>
             <value>/usr/local/hadoop/tmp</value>
      </property>
</configuration>
#照上述修改並儲存離開(esc+:wq)
tip:離開編輯模式, 在每一行開頭處按 DW 消掉原來的排版(空格會不見) 再進入編輯模式
進行排版。
echo $JAVA HOME #在螢幕上顯示JAVA HOME位置,並複製
##JAVA_HOME=/opt/jdk1.6.0_45/
vim hadoop-env.sh#以vim 編輯hadoop-env.sh
export JAVA_HOME=${JAVA_HOME} -> export JAVA_HOME=/opt/jdk1.6.0_45/
#照上述修改並儲存離開(esc+:wq)
vim hdfs-site.xml#以vim 編輯 hdfs-site.xml
```

```
<configuration>
           <property>
              <name>dfs.replication</name>
              <value>3</value>
           </property>
</configuration>
#照上述修改並儲存離開(esc+:wq)
mkdir -p /app/hadoop/tmp # -p 目的是要建立多層目錄
ls /app/hadoop/tmp # 確定目錄建立成功
cp mapred-site.xml.template mapred-site.xml #複製mapred-
site.xml.template 並更名為mapred-site.xml
vim mapred-site.xml#以vim 編輯 mapred-site.xml
<configuration>
       <property>
              <name>mapreduce.framework.name</name>
              <value>yarn</value>
       </property>
 </configuration>
#照上述修改並儲存離開(esc+:wq) # 把 master 改成master node名稱
vim yarn-site.xml#以vim 編輯yarn-site.xml
<configuration>
   <property>
       <name>yarn.nodemanager.aux-services</name>
       <value>mapreduce_shuffle</value>
   </property>
   <property>
       <name>yarn.nodemanager.aux-services.mapreduce shuffle.class</
name>
       <value>org.apache.hadoop.mapred.ShuffleHandler</value>
   </property>
   <property>
       <name>yarn.resourcemanager.resource-tracker.address</name>
       <value>master:8025</value>
   </property>
   <property>
       <name>yarn.resourcemanager.scheduler.address</name>
       <value>master:8030</value>
   </property>
   <property>
       <name>yarn.resourcemanager.address</name>
       <value>master:8040</value>
   </property>
</configuration>
#照上述修改,但master要替换成master node名稱,並儲存離開(esc+:wq)
```

```
vim slaves #以vim編輯slaves
```

#在 master 的畫面裡加入data node機器的名稱 (slaves), 在 slave 的畫面裡只有 自己機器的名稱 cat /etc/sysconfig/network看networ設定 該和下述hosts的Master.hadoop.iii vim /etc/hosts 在機器名字後方加入 cat 的最後一行 例如: xxx.xxx.xxx.xxx Master Master.hadoop.iii #與上述不同可在空白鍵後往後加 以上都在clusters狀態下執行 最後在 master 中下指令 cd ../.. bin/hadoop namenode -format即完成hadoop 架設。 /usr/local/hadoop\$ sbin/start-all.sh#開啓hadoop

/usr/local/hadoop\$ sbin/stop-all.sh#關閉hadoop

## ------以下是spark設定------09/19

cd /usr/local/spark/conf/ #在該路徑下執行

vim slaves #以vim編輯slaves

#放進所有slaves\_nodes\_names,主機不放自己的名稱

cp spark-env.sh.template spark-env.sh #複製 spark-env.sh.template並更名為spark-env.sh

在最後一行加入HADOOP\_CONF\_DIR=/usr/local/hadoop/etc/hadoop

\$SPARK\_HOME/sbin/start-all.sh#開啓spark

\$SPARK\_HOME/sbin/stop-all.sh#關閉spark

jps#觀看機器是否有在跑

------以上是spark設定------09/19

------以下為品中哥筆記------09/16

用CentOS跑 直接以root身份安裝

jdk8放到/opt 解壓縮

hadoop放到/usr/local 解壓縮 設定soft link: In -s REAL LINK

Spark同上, 還有Maven也是, 還有Scala

新增檔案/etc/profile.d/myenvvars.sh 內容如下: export JAVA\_HOME=/opt/jdk1.8.0\_20 export JRE\_HOME=/opt/jdk1.8.0\_20/jre export MAVEN\_OPTS=''-Xmx2g -XX:MaxPermSize=512M -XX:ReservedCodeCacheSize=512m'' export HADOOP\_HOME=/usr/local/hadoop export SPARK\_HOME=/usr/local/spark export M2\_HOME=/usr/local/maven export PATH=\$PATH:\${HADOOP\_HOME}/bin/:\${SPARK\_HOME}/bin/:/usr/local/ scala/bin/:\${M2\_HOME}/bin/:\${JAVA\_HOME}/bin

去master node的/usr/local/spark 用maven compile, 指令如下: mvn -Pyarn -Phadoop-2.4 -Dhadoop.version=2.4.0 -DskipTests clean package compile要40分鐘 這期間可以順便

cd /usr/local/spark/conf/

vim slaves 放進所有spark nodes

cp spark-env.sh.template spark-env.sh 加一行 HADOOP\_CONF\_DIR=/usr/local/ hadoop/etc/hadoop

還有要去照著 http://dogdogfish.com/2014/04/22/hadoop-from-spare-change/

這篇改hadoop設定

maven compile大概四十分鐘, 結束後去其他台spark nodes執行 cd /usr/local

scp -r MASTER:/usr/local/spark .

這樣就結束啦 整個cluster跑起來的指令: \$HADOOP\_HOME/sbin/start-dfs.sh;\$HADOOP\_HOME/sbin/startyarn.sh;\$SPARK\_HOME/sbin/start-all.sh 可以按jps確認有沒有真的跑起來 整個cluster停下來的指令: \$SPARK\_HOME/sbin/stop-all.sh;\$HADOOP\_HOME/sbin/stopyarn.sh;\$HADOOP\_HOME/sbin/stop-dfs.sh

------以上是品中筆記-------